## Настройка каналов на телевизорах HAIER 3

- 1. Нажимаем на кнопку MENU, выбираем раздел Канал и нажимаем Ок
- 2. Далее выбираем пункт Автонастройка и нажимаем Ок.

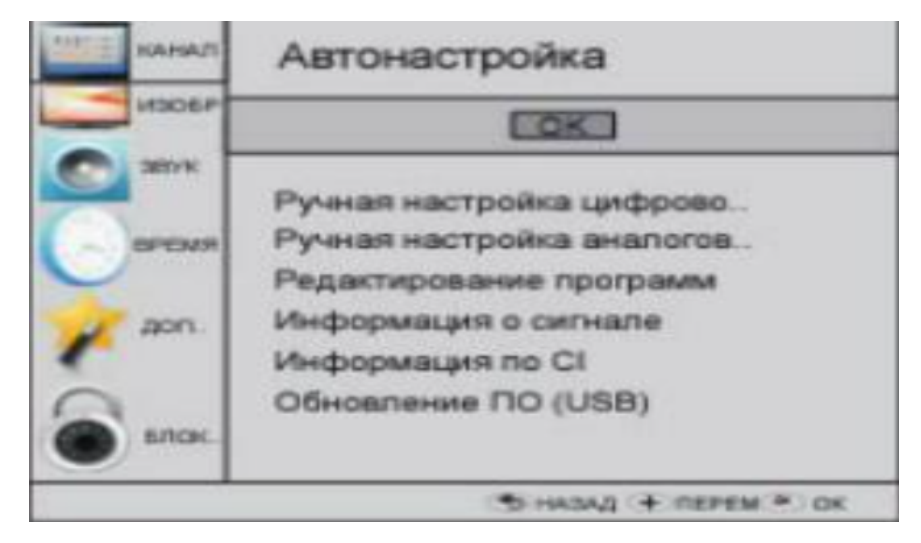

3. В типе DVB выбираем DVB-C

| ВЫБРАТЬ ТИ  | T DVB |
|-------------|-------|
| Стандарт D\ | /В-Т  |
| Стандарт D\ | /В-С  |

4. В открывшемся меню сканирования DVB-C выбираем тип сканирования Полный и нажимаем Ок.

| Меню сканирования DVB-C |        |  |
|-------------------------|--------|--|
| Тип сканир              | Полный |  |
|                         |        |  |
|                         |        |  |
| Символ (килосе)         | Авто   |  |
| © OK                    | MENU   |  |

5. В меню Тип настройки выбираем DTV+ATV, страну выбираем Германию или Финляндию и нажимаем Ок.

| Тип настрой | ки 🗸       | dtv+atv >  |  |
|-------------|------------|------------|--|
|             | *          |            |  |
| Франция     | Венгрия    | Нидерланды |  |
| • Гермения  | Италия     | Нархогия 🕨 |  |
| Греция      | Люксембург | Польша     |  |
| MEN         | U          | ⊚ ок       |  |